#### **Show Cash Discount**

# **STEP 1**

Go to www.online.valorpaytech.com and enter your login credentials.

| Email                   |                 |         |
|-------------------------|-----------------|---------|
| Password<br>Remember Me | Forgot Password | ΡΑΥΤΕΟΗ |
| SIGN                    | IIN             |         |

# **STEP 2**

Navigate to Device Management.

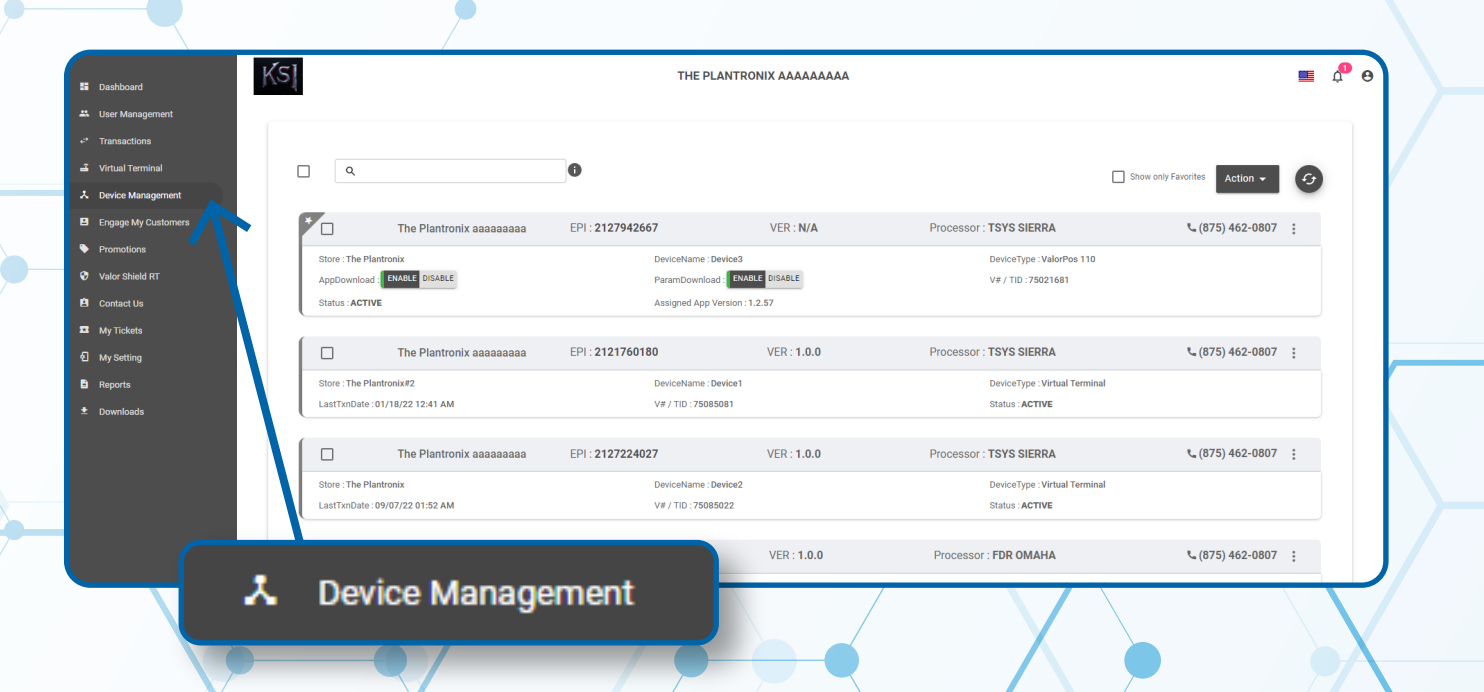

### **STEP 3**

Navigate to **Device** attached to your Merchant. Click the **Vertical Elipsis** on the right-hand side. Then select **Edit parameters.** 

| ]<br>م         |                          | 0                |                 | Sh                             | ow only Favorites Action - |
|----------------|--------------------------|------------------|-----------------|--------------------------------|----------------------------|
| *              | The Plantronix aaaaaaaaa | EPI : 2127942667 | VER : N/A       | Processor : TSYS SIERRA        | الم (875) 462-0807         |
| Store : The Pl | lantronix                | DeviceName : D   | evice3          | DeviceType : ValorPos 110      | Edit Parameters            |
| AppDownload    | d : ENABLE DISABLE       | ParamDownload    | ENABLE DISABLE  | V# / TID :75021681             | = View HeartBeat           |
| Status : ACTI  | VE                       | Assigned App V   | ersion : 1.2.57 |                                | Q. View audit log          |
|                |                          |                  |                 |                                |                            |
|                | The Plantronix aaaaaaaaa | EPI : 2121760180 | VER : 1.0.0     | Processor : TSYS SIERRA        | ☆ Remove from Favorit      |
| Store : The Pl | antronix#2               | DeviceName : D   | evice1          | DeviceType : Virtual Terminal  |                            |
| LastTxnDate    | :01/18/22 12:41 AM       | V# / TID : 75085 | 081             | Status : ACTIVE                |                            |
|                |                          |                  |                 |                                |                            |
|                | The Plantronix aaaaaaaaa | EPI : 2127224027 | VER : 1.0.0     | Processor : TSYS SIERRA        | د (875) 462-0807           |
| Store : The Pl | lantronix                | DeviceName : D   | evice2          | DeviceType : Virtual Terry nal |                            |
| LastTxnDate    | :09/07/22 01:52 AM       | V# / TID : 75085 | 022             | Status : ACTIVE                |                            |
|                |                          |                  |                 |                                |                            |
|                | The Plantronix aaaaaaaaa | EPI : 2128540692 | VEF             | Edit Decementary               | <b>%</b> (875) 462-0807    |
|                |                          |                  |                 | Eall Parameters                |                            |

Navigate to **TIP, TAX & FEE** section. Enable **Cash Discount** under the **Custom Fee** section on the right-hand side. Scroll to the bottom of the page and click **save**.

| TIP<br>TIP ON RECEIPT                          |                           | YES NO<br>YES NO | CUSTOM FEE<br>ENABLE FOR DEBIT                                | YES NO |
|------------------------------------------------|---------------------------|------------------|---------------------------------------------------------------|--------|
| SMART TIP                                      |                           | YES NO           | SIGNATURE DEBIT ONLY<br>CUSTOM FEE DISCLOSURE                 | YES NO |
| TIP ON SCREEN O PERCENTAGE(%) O DOLLAR(\$)     | VARIABLE                  | YES NO           | INCLUDE CASH                                                  | YES NO |
| LESS THAN \$ 500<br>OPTION 1 OPTION 2<br>7 % 8 | USE  %  \$ OPTION 3 % 9 % | 0PTION 4         | SHOW \$0 DISCOUNT FOR CARD<br>SHOW DISCOUNT LABEL<br>Discount | YES NO |
| OPTION 5 OPTION 6<br>\$15 \$20                 | OPTION 7 (0)<br>\$22      | DPTION 8         | SHOW REMOVE FEE<br>PROMPT PASSWORD TO REMOVE FEE              | YES NO |
|                                                |                           | CLEAR            | save Save                                                     |        |
|                                                |                           |                  |                                                               |        |

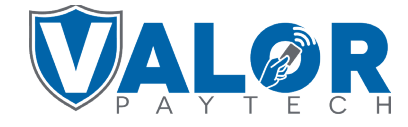

#### **MERCHANT | PORTAL**

# **STEP 5**

You will now have to **Redownload Parameters** on the Devices. Using the \* button on your terminal screen than 6 then OK will initiate his Download.

| The Plantronix aaaaaaaaaa       | EPI : 2123000743  | VER : 1.0.8      | Processor : FDR OMAHA          | <b>%</b> (875) 462-0807 |
|---------------------------------|-------------------|------------------|--------------------------------|-------------------------|
| Store : The Plantronix          | DeviceName : Dev  | rice1            | DeviceType : ValorPos 100      |                         |
| AppDownload : ENABLE DISABLE    | ParamDownload     | ENABLE DISABLE   | SerialNo : <b>B98100000157</b> |                         |
| LastTxnDate : 02/17/22 02:33 AM | V# / TID : 654646 | 46               | Status : ACTIVE                |                         |
| Assigned App Version : 1.2.75   |                   |                  |                                |                         |
|                                 |                   |                  |                                |                         |
| The Plantronix aaaaaaaaaa       | EPI : 2127942667  | /ER : <b>N/A</b> | Processor : TSYS SIERRA        | د (875) 462-0807        |
| Store : The Plantronix          | DeviceName : Dev  | vice3            | DeviceType : ValorPos 110      |                         |
| AppDownload : ENABLE DISABLE    | ParamDownload     | ENABLE ISABLE    | V# / TID :75021681             |                         |
| Status : ACTIVE                 | Assigned App Ver  | rsion : 1.2.5    |                                |                         |
|                                 |                   |                  |                                |                         |
| The Plantronix aaaaaaaaa        | EPI : 2121760180  | ER : 1.0.0       | Processor : TSYS SIERRA        | د (875) 462-0807        |
|                                 |                   |                  |                                |                         |

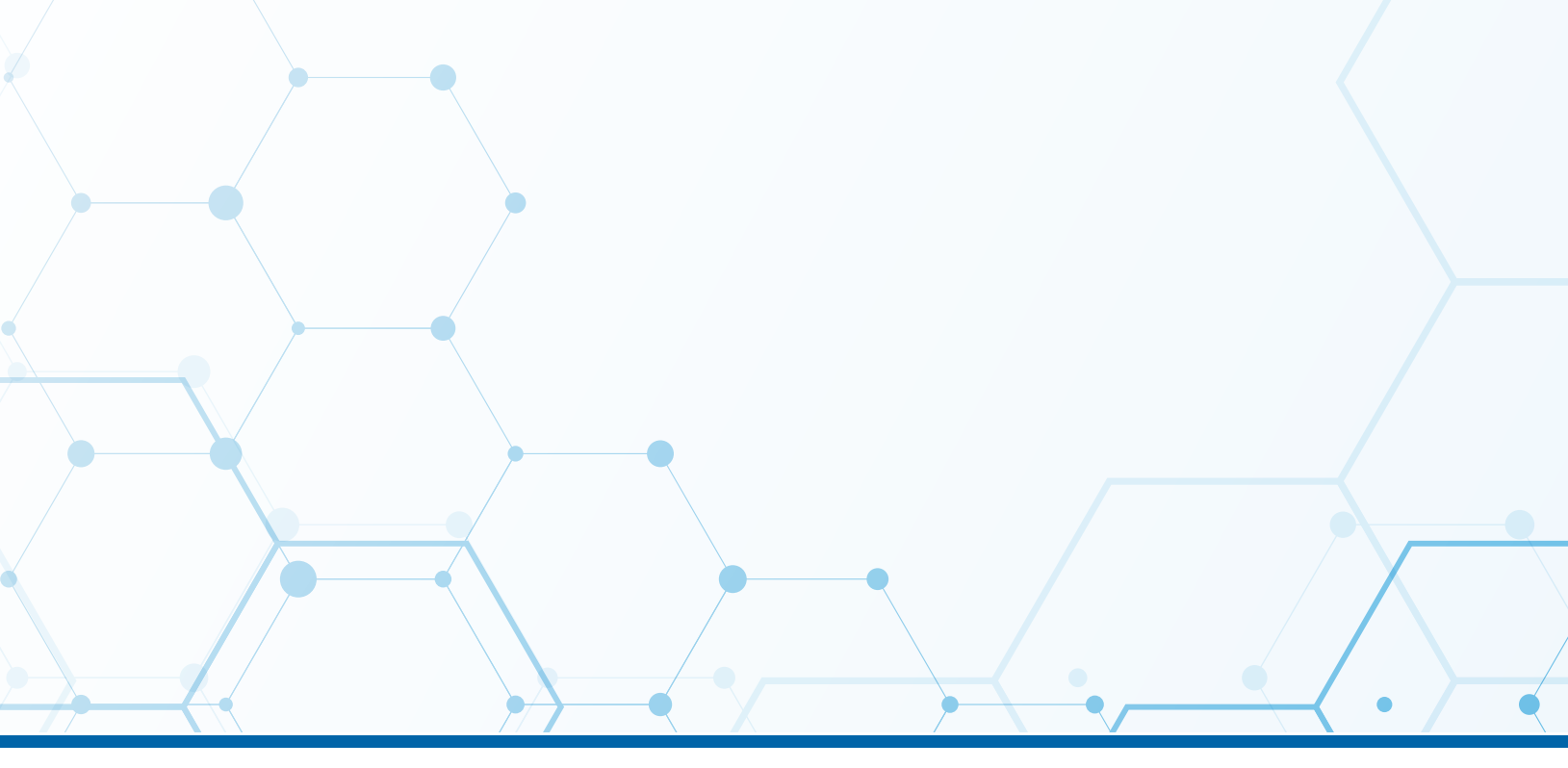

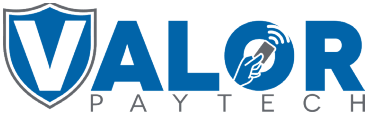

**MERCHANT | PORTAL**